# 华东师范大学创新创业项目管理系统

## 科创管理员使用操作指南

<u>立项审核</u> <u>中期检查审核</u> <u>结题审核</u>

MUNERSITL

项<u>目变更审批</u>

¢ AST

项目中止/终止审核

a

教务处制

2020年 9月 14日

#### 一、登录

1、在浏览器地址栏中键入: http://www.idc.ecnu.edu.cn,进入学校统一身份 认证登录页面,输入用户名和密码,点击登录按钮,如图 1-1 所示。

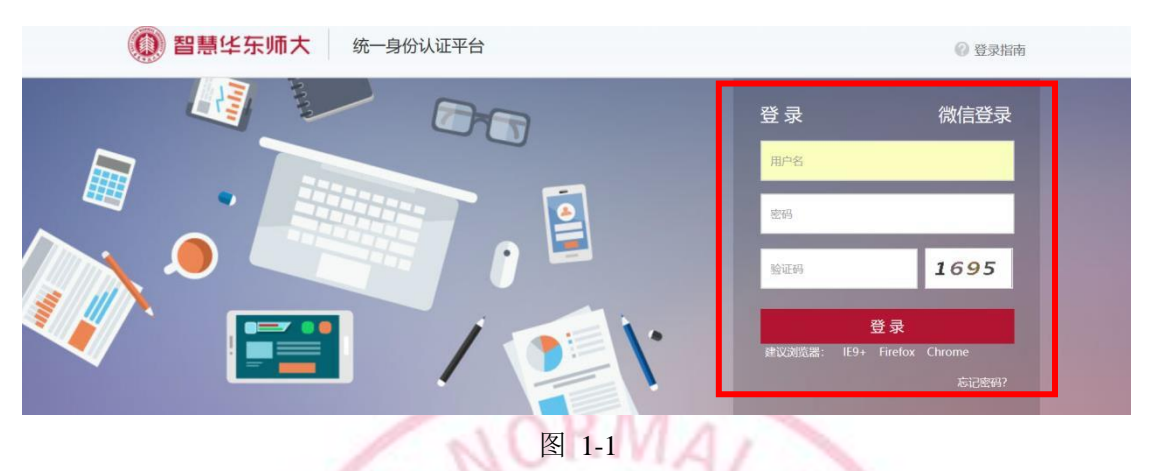

备注: 1. 建议使用火狐浏览器或谷歌浏览器

2. 建议使用宽屏显示器 16:9 模式,以达到最佳工作效果

2、进入公共数据库系统,点击【本科教学】,如图 1-2 所示。

| ( <b>(</b> ) <b>4</b> | 之师苑大學                                                                  | 公共数据                                                          | 居库系统                                                   | ý.                                                                     | 5内检索:                   |                                                         | 账户设置                                 |
|-----------------------|------------------------------------------------------------------------|---------------------------------------------------------------|--------------------------------------------------------|------------------------------------------------------------------------|-------------------------|---------------------------------------------------------|--------------------------------------|
| East C<br>我的首页 相      | hina Normal University<br>的公开   个人信息                                   | 办公信息                                                          | 本科教学                                                   | 们究生系统                                                                  | 科研系统                    | 生活信息                                                    | ************************************ |
| 用户信息                  | 校内通知                                                                   |                                                               |                                                        |                                                                        | 校内邮箱                    | á                                                       |                                      |
|                       | ■ (第二章<br>■ <del>关于</del><br>= 关于印<br>= 关于印<br>= 关于平<br>= 关于平<br>=     | ②)关于开展"幸福"<br>『民主推荐的预告<br>之《华东师范大学校<br>了"幸福之花"先导基<br>『民主推荐的预告 | 之花"先导研究基<br>(6月4日)<br>波园生活垃圾分类管<br>绘金项目"历史跨<br>(5月15日) | 2019-4-30<br>2019-6-03<br>2019-5-30<br>2019-5-27<br>2019-5-14<br>аноле | <b>e</b> te             | 作新 (1)                                                  | 未读邮件(0)<br>邮箱绑定设置→                   |
|                       | 学校新闻                                                                   |                                                               |                                                        |                                                                        |                         |                                                         |                                      |
| 网络使用情况汇总              | 🔩 央视《新                                                                 | 间联播》报道华东                                                      | 师大思政课创新举措                                              |                                                                        | 办公待办                    | 小事项                                                     |                                      |
| ■ 查看报表                | <ul> <li>我校四項</li> <li>华东师大</li> <li>全国大学</li> <li>K. C. Ni</li> </ul> | 成果获2018年度上<br>附校"花式"过六<br>生电子商务"创新<br>colaou做客华东师             | 海市科学技术奖<br>一<br>、 创意及创业"挑战3<br>大 讲述分子全合成的              | ¥在校启动<br>奇妙之旅                                                          | ■ 待力名<br>■ 待力場<br>■ 待力例 | 组(共 <b>0</b> 条)<br>过文(共 <b>0</b> 条)<br>过文(共 <b>0</b> 条) |                                      |
| 日程安排                  | ■ 教育部"                                                                 | 全国创新创业典型                                                      | 经验高校"评审组专家                                             | 《来校考察评审                                                                |                         |                                                         |                                      |

图 1-2

3、进入本科生教务管理系统后,选择【创新创业】栏目,点击【创新创业项目管理】,如图 1-3 和图 1-4 所示。

| 您自  | 的当前位置:首页 > 创新创业 |            |           |      |
|-----|-----------------|------------|-----------|------|
| 孝   | 文学管理 学籍管理       | 教学质量  学生工作 | 创新创业 教师队伍 |      |
| _   |                 |            |           |      |
| (h- |                 |            | A         |      |
|     | 创新创业项目管理        | 学科竞赛       | 其他项目申报    | 学分认定 |
|     |                 |            |           |      |
|     |                 |            |           |      |

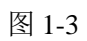

| 您的当前位置:      | 首页 > 创新创业 > 创新创业          | 项目管理         |               |
|--------------|---------------------------|--------------|---------------|
| 教学管理         | 学籍管理 教学质量                 | 学生工作创新创业     | 教师队伍          |
|              | 创新创业项 <sub>吻</sub><br>目管理 | 能介绍: 暂无简介    |               |
| 参数配置<br>新王简介 | *                         | <b>开关</b> *  | <b>模板配置 ※</b> |
| 百九间刀         | 点击进入                      | 点击进入         | 点击进入          |
|              |                           |              |               |
|              |                           |              |               |
|              |                           |              |               |
| 项目院系         | 审核 ×                      | 项目教务处审核 🛛 🖇  | 专家组    >      |
| 暂无简介         | 点击进入                      | 暂无简介<br>点击进入 | 暂无简介<br>点击进入  |
|              |                           |              |               |
|              |                           |              |               |
|              |                           | 图 1-4        |               |

### 二、立项审核

1、在创新创业项目管理界面,点击【项目院系审核】,点击【申报立项审核】,进入立项审核界面,如图2-1和图2-2所示。

|                                                                                             |        |                                                                     |                                                                 | 项目院系<br>暂无简介                                                                                                    | 审核                                                                                                    | *                            |          |                                               |                                                                                         |                                       |                                |                       |            |                                                   |                                                      |
|---------------------------------------------------------------------------------------------|--------|---------------------------------------------------------------------|-----------------------------------------------------------------|----------------------------------------------------------------------------------------------------|----------------------------------------------------------------------------------------------------|------------------------------|----------|-----------------------------------------------|-----------------------------------------------------------------------------------------|---------------------------------------|--------------------------------|-----------------------|------------|---------------------------------------------------|------------------------------------------------------|
|                                                                                             |        |                                                                     |                                                                 |                                                                                                    | 点击进                                                                                                    | ŧλ                           |          |                                               |                                                                                         |                                       |                                |                       |            |                                                   |                                                      |
|                                                                                             |        |                                                                     |                                                                 |                                                                                                    |                                                                                                    |                              |          |                                               |                                                                                         |                                       |                                |                       |            |                                                   |                                                      |
|                                                                                             |        |                                                                     |                                                                 |                                                                                                    |                                                                                                    |                              |          |                                               |                                                                                         |                                       |                                |                       |            |                                                   |                                                      |
|                                                                                             |        |                                                                     |                                                                 |                                                                                                    |                                                                                                    |                              |          |                                               |                                                                                         |                                       |                                |                       |            |                                                   |                                                      |
|                                                                                             |        |                                                                     |                                                                 |                                                                                                    |                                                                                                    |                              |          |                                               |                                                                                         |                                       |                                |                       |            |                                                   |                                                      |
|                                                                                             |        |                                                                     |                                                                 |                                                                                                    |                                                                                                    |                              |          |                                               |                                                                                         |                                       |                                |                       |            |                                                   |                                                      |
|                                                                                             |        |                                                                     |                                                                 | E                                                                                                    | 图 2-1                                                                                                    |                              |          |                                               |                                                                                         |                                       |                                |                       |            |                                                   |                                                      |
| 您的当前位置: 首页 > 创新创业                                                                           | 2 > 创身 | 新创业项目管理 > 项                                                         | <b>闰院系审核</b>                                                    |                                                                                                    |                                                                                                    |                              |          |                                               |                                                                                         |                                       |                                |                       |            |                                                   |                                                      |
| 教学管理 学籍管理                                                                                   | 教学     | 栃量 学生工                                                              | 作创新                                                             | <b>舱业</b> 教师                                                                                                    | <b></b> 瞅伍                                                                                                    |                              |          |                                               |                                                                                         |                                       |                                |                       |            |                                                   |                                                      |
| 申报立顶审核 中期检查                                                                                 |        |                                                                     |                                                                 |                                                                                                    |                                                                                                    |                              |          |                                               |                                                                                         |                                       |                                |                       |            |                                                   |                                                      |
|                                                                                             | 1112   | 结题审核                                                                |                                                                 |                                                                                                    |                                                                                                    |                              |          |                                               |                                                                                         |                                       |                                |                       |            |                                                   |                                                      |
|                                                                                             | ·····校 | 结题审核<br>核通过 🛃 审核不                                                   | 通过 🛃 退                                                          | 回修改 🔏导出                                                                                                    | 批量下载                                                                                                    |                              |          |                                               |                                                                                         |                                       |                                | ត្រ                   |            | 1 - 39                                            | 9 of 39                                              |
| <ul> <li>□ 古崎奈介</li> <li>立项批次: 2019年创新仓 ∨</li> <li>项目名称</li> <li>所属院系: 化学与分子工 ∨</li> </ul>  | -1112  | 结题审核<br>:核通过 🛃 审核不<br>培育编号                                          | 通过 🛃 退                                                          | 回修改 🗶 导出<br>项目名称                                                                                                    | ■ 2 批量下载<br>项目批次                                                                                                    | 项目级<br>别                     | 项目类<br>别 | 项目负<br>责人姓<br>名                               | 项目负<br>责人学<br>号                                                                         | 所属院系                                  | 教师指<br>导                       | 项目人数                  | 项目最<br>大人数 | 1 - 39<br>材料                                      | 9 of <b>39</b><br>状态                                 |
| 立                                                                                           |        | 结股市核<br>球道通过 💽 审核不<br>培育编号<br>2020PY-353                            | 通过 <b>月</b> 退<br><b>项目编号</b><br>20201026<br>9088S               | 回修改 义 号出<br>项目名称<br>基于ZIF-8修<br>怖殿本相微萃给取改振表者<br>物代谢标志物<br>的方法研究                                                                                                    | <ul> <li>▶批量下载</li> <li>▶加量批次</li> <li>▶019年创新创</li> <li>▶1018坊高项</li> <li>目申报</li> </ul>                                                                 | <mark>项目级</mark><br>别        | 项目类别     | 项目负<br>人姓<br>名<br>龚家澄                         | <b>项目负</b><br>责人学<br>10174<br>60229<br>5                                                | 所属院<br>系<br>化学与工院<br>程学院              | <b>牧师指</b> 导                   | <b>项目人数</b><br>2      | 项目最大人数     | 1 - 39<br>材料<br><sup> </sup>                      | of <b>39</b><br>状态<br>学校庫<br>过, 可                    |
| 立项批次 2019年创新论 ➤<br>项目名称:<br>所屬院系: 化学与分子工 ➤<br>项目级别: ➤<br>项目级别: ➤<br>描导教师:<br>阶段: ➤<br>重置 查询 |        | 43要由後   林園过 ■ 南核不   46万編号   2020PY-353   2020PY-324                 | 通过 <b>》</b> 退<br>项目编号<br>20201026<br>90885<br>20201026<br>90765 | 回修改 <b>又</b> 导出<br><b>项目名称</b><br>基于ZIF-8修<br>简饰的中空纤维<br>酸水带标志<br>物代谢标志<br>物代谢标志<br>物代谢标志<br>物代谢标志<br>物代谢标志<br>物代谢标志<br>物代谢标志<br>物代谢标志<br>物代谢标志<br>物代谢标志<br>物代谢标志<br>物代谢标志<br>物代谢标志<br>和行<br>和行<br>和行<br>和行<br>和行<br>和行<br>和行<br>和行<br>和行<br>和行 | ■ 批量下载<br>顶目批次<br>2019年创新创<br>业划修培育项目申报<br>2019年创新创<br>业划修培育项目申报                                                                                          | <b>项目级</b><br>市创             | 项目类别     | 项目负<br>责人姓<br>龚家澄<br>查锦寅                      | <b>项目负<br/>责人学</b><br>10174<br>60229<br>5<br>10174<br>60228<br>8                        | 所雇席<br>系<br>学子学院<br>与工院<br>与工院        | 教师指导 楚清脆 夏飞                    | <b>项目人数</b><br>2      | 项目最<br>大人数 | 1-39<br>材料<br><sup> </sup>                        | of <b>39</b><br>状态<br>学核通,立项<br>中通,立项                |
| 立项批次: 2019年创新仓 ×<br>项目名称:<br>所屬院系: 化学与分子工 ×<br>项目类型: ×<br>描导教师: ×<br>重置 查询                  |        | 给题审核<br>参通过 I 南核不<br>培育编号<br>2020PY-353<br>2020PY-324<br>2020PY-324 | 通过 2 追                                                          | 回修改 <b>公</b> 号出<br>顶目名称<br>基于ZIF-8修<br>饰的游波相优量之标。<br>动方法研充。<br>微管边及其依尺质<br>研究。<br>近条环系。<br>在号放大词。<br>步荧光技术和<br>是的并称。<br>一步支光技术和<br>的内法研充。                                                                                                    | <ul> <li>■ 批量下载</li> <li>」 通目批次</li> <li>2019年创新创<br/>业以修结育项<br/>目申报</li> <li>2019年创新创<br/>业以修结育项<br/>目申报</li> <li>2019年创新创<br/>业以修培育项<br/>目申报</li> </ul> | <mark>项員级</mark><br>市创<br>市创 | 项目类      | <b>项目负</b><br><b>责人姓</b><br>龚家澄<br>查锦寅<br>韦铵婷 | <b>项目负<br/>责人学</b><br>10174<br>60229<br>5<br>10174<br>60228<br>8<br>10174<br>60225<br>3 | 所雇系<br>学子学学子学学子学<br>与工院<br>与工院<br>与工院 | <b>教师指</b><br>登清脆<br>夏飞<br>鲜跃仲 | <b>项目人数</b><br>2<br>1 | 项目最大人数     | 1 - 35       材料       立项附<br>件下载       立项附<br>件下载 | of <b>39</b><br>状态<br>学核过,立 校植过,立 学核过,立 校通已项<br>审通已项 |

2、点击【申报立项审核】,选择对应项目批次,选择所属院系,查看项目提交 情况,如图2-3所示。(如果查看不到项目,请确认学生是否提交成功)

| <ul> <li>総約当前位置: 首页 &gt; 创新创业</li> <li>教学管理</li> <li>学籍管理</li> <li>申报立页审核</li> <li>中期检查</li> <li>電道添除件</li> </ul> | > 创<br>教<br>审核                   | 新创业项目管<br>学质量<br>结题审核<br>审核通过 2 | 理 > 项 <br>学 <u>生工(</u><br>)<br>审核不认 | 目院系审核<br>下 创新<br>过 2 退 |                                              | 1● 批量下载         | _        | _        | _               | _                   | _                 | 1 -       | 100  | of <b>14</b> 0 | <b>)2</b> 后页 > | · 末页 »                  |
|----------------------------------------------------------------------------------------------------|----------------------------------|---------------------------------|-------------------------------------|------------------------|----------------------------------------------|-----------------|----------|----------|-----------------|---------------------|-------------------|-----------|------|----------------|----------------|-------------------------|
| 立项批次: ><br>项目名称:<br>所属院系: 2018年测试项目批                                                                              | 次                                |                                 | 号                                   | 页目编号                   | 项目名称                                         | 项目批次            | 项目级<br>别 | 项目类<br>别 | 项目负<br>责人姓<br>名 | 项目负<br>责人学<br>号     | 所属院<br>系          | 教师指<br>导  | 项目人数 | 顷目最<br>大人数     | 材料             | 状态                      |
| 项目级别: 2017年创新创业训<br>项目类型: 2018年创新创业训<br>指导教师: 2019年创新创业训<br>阶段: 2020年创新创业纠                                        | 练培<br> 练培<br>  <mark>(</mark> 育项 | 育项目申报<br>育项目申报<br>育项目申报<br>目申报  |                                     | 2019PY-<br>034         | 基于标准具的<br>温度和葡萄糖<br>双重敏感性微<br>凝胶传感器的<br>应用研究 | 2018年测试项<br>目批次 | 培育项<br>目 |          | 朱雨洁             | 10174<br>60223<br>1 | 化学与<br>分子工<br>程学院 | 朱安伟       | 1    | 5              | 立项附<br>件下载     | 院系审<br>核通过              |
| 重置直询                                                                                                    |                                  |                                 |                                     | 2018PY-<br>023         | 基于机器视觉<br>的健身姿态识<br>别与纠正向导                   | 2018年测试项<br>目批次 | 培育项<br>目 |          | 梅文娟             | 10175<br>30020<br>4 | 数据科<br>学与工<br>程学院 | 王伟        | 5    | 5              | 立项附<br>件下载     | 学校审<br>核通<br>过, 已<br>立项 |
|                                                                                                    |                                  |                                 |                                     | 2018PY-<br>004         | 时间酒——基<br>于花雕酒文化<br>在当代的传承<br>与创新            | 2018年测试项<br>目批次 | 培育项<br>目 |          | 袁徐冉             | 10163<br>50010<br>7 | 美术学<br>院          | 徐中锋<br>郑文 | 3    | 5              | 立项附<br>件下载     | 学校审<br>核通<br>过,已<br>立项  |
|                                                                                                    |                                  |                                 |                                     |                        |                                              |                 |          |          |                 |                     |                   |           |      |                |                | 堂校                      |

图 2-3

3、在项目院系审核界面,点击项目名称可查看项目基本信息,在材料一栏可 下载立项附件,如图 2-4和图 2-5所示。

| 您的当前位置: 首页 > 创新创业                         | ( > 创新     | 听创业项目       | 管理 > I                                                       | 而目院系审核                           |                                                           |                                    |                     |                   |                 |                     |                   |                  |              |                              |                   |                                   |
|-------------------------------------------|------------|-------------|--------------------------------------------------------------|----------------------------------|-----------------------------------------------------------|------------------------------------|---------------------|-------------------|-----------------|---------------------|-------------------|------------------|--------------|------------------------------|-------------------|-----------------------------------|
| 教学管理学籍管理                                  | 教学         | 版量          | 学生工                                                          | 们                                | <b>枪业</b> 教师                                              | 酥伍                                 |                     |                   |                 |                     |                   |                  |              |                              |                   |                                   |
| 申报立顶审核中期检查                                | 审核         | 结题审         | 痰                                                            |                                  |                                                           |                                    |                     |                   |                 |                     |                   |                  |              |                              |                   |                                   |
| ·····································     | <b>P</b> 🖬 | 該通过 🛛       | ■ 审核7                                                        | 「通过 🗷 退                          | 回修改 🗶 导出                                                  | 🛛 🗷 批量下载                           |                     |                   |                 |                     |                   |                  |              |                              | 1 - 39            | of 39                             |
| 立项批次:2019年创新仓 ∨<br>项目名称:<br>所属院系:化学与分子工 ∨ |            | 培育編         | ⋹ 号                                                          | 项目编号                             | 项目名称                                                      | 项目批次                               | 项目约<br>別            | 项目类<br>别          | 项目负<br>责人姓<br>名 | 项目负<br>责人学<br>号     | 所属院<br>系          | 教师指<br>导         | <b>项目人</b> 数 | [目最<br>:人数                   | 材料                | 状态                                |
| 项目级别: ><br>项目类型: ><br>指导教师:<br>阶段: >      |            | 2020P       | (+353                                                        | 20201026<br>9088S                | 基于ZIF-8修<br>饰的中空纤维<br>膜液相微萃取<br>选择性富集谷<br>物代谢标志物<br>的方法研究 | 2019年创新创<br>业训练培育项<br>目申报          | 市创                  |                   | 龚家澄             | 10174<br>60229<br>5 | 化学与<br>分子工<br>程学院 | 楚清脆              | 2            |                              | 立项附<br>件下载        | 学校甫<br>核通<br>过, 已<br>立项           |
| 重置                                        |            | 2020P       | (-324                                                        | 9076S                            | 微管的粗粒化<br>快至及只做八<br>度的力学性质<br>研究                          | 2019年创新创<br>业训练培育项<br>目申报          | 市创                  |                   | 査锦寅             | 10174<br>60228<br>8 | 化学与<br>分子工<br>程学院 | 夏飞               | 1            |                              | 立项附<br>件下载        | 学校#<br>核通<br>过,已<br><sup>文项</sup> |
|                                           |            | 2020P       | (-349                                                        | 20201026<br>9085S                | 信号放大/同<br>步荧光技术用<br>于两种特定<br>DNA片段的高<br>灵敏检测              | 2019年创新创<br>业训练培育项<br>目申报          | 市创                  |                   | 韦铵婷             | 10174<br>60225<br>3 | 化学与<br>分子工<br>程学院 | 鲜跃仲              | 3            |                              | 立项附<br>件下载        |                                   |
| 您的当前位置: 首页 > 创新创业<br>教学管理 学籍管理            | k > 创<br>教 | 新创业项目       | 管理 > :<br>学生1                                                | 项目院系审核<br>工作 创新                  | ·<br>听创业 教师                                               | 到 <b>2-4</b>                       |                     | 1.2               |                 |                     |                   |                  |              |                              |                   |                                   |
| 申报立顶审核中期检查                                | 面核         | 结题审         | 核                                                            |                                  |                                                           |                                    |                     |                   |                 |                     |                   |                  |              |                              |                   |                                   |
| ·····································     |            |             |                                                              |                                  |                                                           |                                    |                     |                   |                 |                     |                   |                  |              |                              |                   | 种 返回                              |
| 立项批次: 2019年创新仓 V                          |            |             |                                                              |                                  |                                                           |                                    |                     |                   |                 |                     |                   |                  |              |                              |                   |                                   |
| 山田名称:  「属院系: 化学与分子工 ∨  「市日48月」            | Ī          | 立项          |                                                              |                                  |                                                           |                                    |                     |                   |                 |                     |                   |                  |              |                              |                   |                                   |
| 项目类型: ✓                                   |            | et h        |                                                              | 0.000                            |                                                           |                                    | 46/12/04            |                   | ÷+70            | _                   |                   |                  | ///*         |                              | 7                 |                                   |
| 指导教师:                                     | 「東日        |             | 基于∠IF·<br>→_^I                                               | -91%10时以中空                       | 373年1月)仅1日6以22                                            | 収 远洋性晶集台                           | 9/01/0491           | 际运输时,             | 力法研究            | 5                   | 所周                | 元系:              | 16-          | רת <del>ב-7</del><br>י 00 01 | -⊥柱子阮<br>20 조 202 | 0 10 01                           |
|                                           | 坝日         | 突空:<br>**** | they<br>they<br>they<br>they<br>they<br>they<br>they<br>they |                                  |                                                           |                                    |                     |                   |                 |                     | 开始                | 171F):           | 201          | 19-09-2                      | 20 ± 202          | 0-10-01                           |
|                                           | 項目         | 老师:<br>简介:  | 定)有肥<br>本课题拟<br>细管电闭<br>品预处理                                 | 以將高纯化、高<br>k (CE) 、高<br>B程序, 建立B | 高选择性的沸石吗<br>选择性安培检测<br>灵液中痕量全谷物                           | 料唑酯骨架材料-{<br>(AD) 技术相结<br>初代谢物的灵敏检 | 3纳米粒<br>合,采5<br>测方法 | :子修饰中<br>用ZIF-8-H | 候千维膜洌<br>HF-LPM | 友相微萃<br>E/CE-AI     | 取技术<br>)联用系       | (ZIF-8-I<br>统,通过 | HF-LF<br>扩优化 | PME)<br>电泳和                  | 与高分离交<br>萃取条件,    | 域率的毛<br>简化样                       |
|                                           | 主要<br>难点   | 创新点和<br>;   | 创新点:<br>本高, Xi                                               | 开创性地将Z<br>I纯度要求大;                | (IF-8与HF-LPME<br>生物样品基质复                                  | [结合,实现尿液<br>夏杂,所含目标分               | 复杂基<br>洲物含          | 质中痕量<br>量偏低。      | 全谷物什            | ()朝梦匆白()            | 直接检测              | 」。难点:            | 目板           | 动桥物                          | 的常规检              | 则分析成                              |
|                                           | 预期         | 成果形式:       | 拟在国内                                                         | 羽枝心刊物                            | E发表研究论文1                                                  | 篇.                                 |                     |                   |                 |                     |                   |                  |              |                              |                   |                                   |

图 2-5

3、院系管理员对申报的项目进行审核,分为<u>审核通过</u>、<u>审核不通过</u>,通过 后流转到教务处审核,如图 2-6 所示。

| 您的当前位置: 首页 > 创新创业       | > 创新       | 新创业项目管理 > 项 | <b>间院系审核</b>      |                                              |                           |      |     |                    |                     |                   |          |     |     |            |                         |
|-------------------------|------------|-------------|-------------------|----------------------------------------------|---------------------------|------|-----|--------------------|---------------------|-------------------|----------|-----|-----|------------|-------------------------|
| 教学管理学籍管理                | 教          | 学质量 学生工     | 作创新               | <b>枪山业</b> 教师                                | <b>സ</b> 伍                |      |     |                    |                     |                   |          |     |     |            |                         |
| 申报立项审核中期检查              | 审核         | 结题审核        |                   |                                              |                           |      |     |                    |                     |                   |          |     |     |            |                         |
| 直询条件                    | <b>.</b> 7 | 酮核通过 🛃 审核不  | 通过 🛃 退            | 🛙 修改 🗶 导出                                    | 🛃 批量下载                    |      |     |                    |                     |                   |          |     |     | 1 - 39     | of <b>39</b>            |
| 立项批次: 2019年创新创          |            |             |                   |                                              |                           | 话曰纲  | 话日米 | 项目负                | 项目负                 | 乐属院               | 秋雨指      | 頃   | 估日最 |            |                         |
| 项目名称:<br>新属院系: 化学与分子丁 ✔ |            | 培育编号        | 项目编号              | 项目名称                                         | 项目批次                      | 别    | 别   | 责人姓<br>名           | 责人学<br>号            | 系                 | 导        | し人数 | 大人数 | 材料         | 状态                      |
| 项目级别: ✔                 |            |             |                   | 基于ZIF-8修                                     |                           |      |     |                    |                     |                   |          | жл  |     |            |                         |
| 项目类型: 🗸                 |            | 2020PV-353  | 20201026          | 師的中空纤维膜液相微萃取                                 | 2019年创新创                  | 市创   |     | 遊宏湾                | 10174               | 化学与               | 林洁晓      | 2   |     | 立项附        | 子校申<br>核通               |
| 指导教师:                   |            | 202011 333  | 9088S             | 选择性富集谷物代谢标志物                                 | 目申报                       | 1989 |     | <del>11</del> ⊗//⊞ | 5                   | 程学院               | AE/HD/UG | 2   |     | 件下载        | 过,已<br>立项               |
| 重置查询                    |            |             |                   | 微管的粗粒化                                       | 2019年创新创                  |      |     |                    | 10174               | 化学与               |          |     |     |            | 学校审                     |
|                         |            | 2020PY-324  | 20201026<br>9076S | 模型及其依尺<br>度的力学性质<br>研究                       | 业训练培育项<br>目申报             | 市创   |     | 查锦寅                | 60228<br>8          | 分子工程学院            | 夏飞       | 1   |     | 立项附<br>件下载 | 核通<br>过, 已<br>立项        |
|                         |            | 2020PY-349  | 20201026<br>9085S | 信号放大/同<br>步荧光技术用<br>于两种特定<br>DNA片段的高<br>灵敏检测 | 2019年创新创<br>业训练培育项<br>目申报 | 市创   |     | 韦铵婷                | 10174<br>60225<br>3 | 化学与<br>分子工<br>程学院 | 鲜跃仲      | 3   |     | ☆项附<br>件下载 | 学校审<br>核通<br>过, 已<br>立项 |
|                         |            |             | -                 |                                              |                           |      |     |                    |                     |                   |          | _   |     |            | /                       |

4、在审核项目过程中,若出现学生填写项目信息错误需更改的情况可<u>退回修改</u>, 但只能对已提交未审核状态的项目进行退回修改,如图2-7所示。(若已审核后要再更 改项目信息,需申请项目变更,因此请科创负责老师务必认真审核项目!)

| 您的当前位置: 首页 > 创新创业         | > 创新       | 新创业项目管理 > 项 | <b>闫院系审核</b>      |                                              |                           |          |          |            |                     |                   |          |     |            |            |                        |
|---------------------------|------------|-------------|-------------------|----------------------------------------------|---------------------------|----------|----------|------------|---------------------|-------------------|----------|-----|------------|------------|------------------------|
| 教学管理 学籍管理                 | 教          | 学质量 学生工     | 作创亲               | <b>舱业</b> 教师                                 | 砯伍                        |          |          |            |                     |                   |          |     |            |            |                        |
| 申报立顶审核中期检查                | 审核         | 结题审核        |                   |                                              |                           |          |          |            |                     |                   |          |     |            |            |                        |
| 三 查询条件                    | <b>.</b> 🛃 | 諸核通过 🛃 审核不  | 通过 🛃 退            | 回修改 🍾 导出                                     | 🛃 批量下载                    |          |          |            |                     |                   |          |     |            | 1 - 39     | of <b>39</b>           |
| 立项批次: 2019年创新仓 ✔<br>项目名称: |            | 培育编号        | 项目编号              | 项目名称                                         | 项目批次                      | 项目级<br>别 | 项目类<br>别 | 项目负<br>责人姓 | 项目负<br>责人学          | 所属院系              | 教师指<br>导 | 项目人 | 项目最<br>大人数 | 材料         | 状态                     |
| 所属院系: 化学与分子工 ✔            |            |             |                   |                                              |                           |          |          | Ä          | 2                   |                   | -        | 数   |            |            |                        |
| 项目级别: V<br>项目类型: V        |            |             | 20201026          | 基于ZIF-8修<br>饰的中空纤维<br>臆荡相微萃取                 | 2019年创新创                  |          |          |            | 10174               | 化学与               |          | _   |            | 立顶附        | 学校审<br>核通              |
| 指导教师:                     |            | 2020PY-353  | 90885             | 选择性富集谷物代谢标志物                                 | 业训练培育项<br>目申报             | 市创       |          | 龚家澄        | 60229<br>5          | 分子上<br>程学院        | 楚清脆      | 2   |            | 件下载        | 过, 已<br>立项             |
| 重置 香洵                     |            |             |                   | 的方法研究                                        |                           |          |          |            |                     |                   |          |     |            |            | 带达士                    |
|                           |            | 2020PY-324  | 20201026<br>9076S | 做 目的 相 拉 化<br>模型及其依尺<br>度的力学性质<br>研究         | 2019年创新创<br>业训练培育项<br>目申报 | 市创       |          | 查锦寅        | 10174<br>60228<br>8 | 化学与<br>分子工<br>程学院 | 夏飞       | 1   |            | 立项附<br>件下载 | 子和<br>核通<br>过,已<br>立项  |
|                           |            | 2020PY-349  | 20201026<br>9085S | 信号放大/同<br>步荧光技术用<br>于两种特定<br>DNA片段的高<br>灵敏检测 | 2019年创新创<br>业训练培育项<br>目申报 | 市创       |          | 韦铵婷        | 10174<br>60225<br>3 | 化学与<br>分子工<br>程学院 | 鲜跃仲      | 3   |            | 立项附<br>件下载 | 学校审<br>核通<br>过,已<br>立项 |
|                           |            | -           |                   | 今周太市片庄                                       |                           | -        | 1        |            |                     |                   |          |     |            |            | 学状中                    |

图 2-7

100

5、点击<u>导出</u>,可导出所有项目的项目信息,如图2-8所示。

| 您的当前位置: 首页 > 创新创业                            | 2 > 创新     | 新创业项目管理 > 项     | <b>近日院系审核</b>     |                             |                    |                   |               |               |                |            |                  |            |             |               |     |
|----------------------------------------------|------------|-----------------|-------------------|-----------------------------|--------------------|-------------------|---------------|---------------|----------------|------------|------------------|------------|-------------|---------------|-----|
| 教学管理学籍管理                                     | 教学         | 学质量 学生工         | 们们                | <b>舱业</b> 教师                | 酥伍                 |                   |               |               |                |            |                  |            |             |               |     |
| 申报立顶审核中期检查                                   | 审核         | 结题审核            |                   |                             |                    |                   |               |               |                |            |                  |            |             |               |     |
| ·····································        | <b>2</b> 🖬 | 『核通过 🛃 审核不      | 通过 🛃 退            | 回修改 🗶 导出                    | · 🛃 批量下载           |                   |               |               |                |            |                  |            | 1           | - 39 of 39    |     |
| 立项批次: 2019年创新仓 🗸                             |            |                 | TOHO              |                             | TOWN               | 话目级               | 项目类           | 项目负           | 项目负            | 所屋院        | 教师指              | 顶面         | 5月最         |               |     |
| 项目名称:<br>新庫院系: 化学与分子丁 ✔                      |            | 培育编号            | <b>项目编</b> 号      | 项目名称                        | 项目批次               | 别                 | 别             | 责人姓<br>名      | 贡人字            | 系          | 导                | 人ガ         | 天数 材料       | 34 状态         |     |
| 项目级别: ・                                      |            |                 |                   | 基于ZIF-8修                    |                    |                   |               |               |                |            |                  | <b>R</b> A |             |               |     |
| 项目类型: 🗸                                      |            | 202002-353      | 20201026          | 饰的中空纤维膜液相微萃取                | 2019年创新创           | 市金山               |               | 遊宏湾           | 10174          | 化学与        | 林洁晓              | 2          | <b>立</b> 项  | 学校审 一 核通      |     |
| 指导教师:                                        |            | 202061-333      | 90885             | 选择性富集谷<br>物代谢标志物            | 日申报                | 11280             |               | <b>并</b> 約//五 | 5              | 程学院        | ,년/ <b>년</b> //년 | 2          | 件下          | 式 过, 已<br>立项  |     |
| ● 「反」 … ◆                                    |            |                 |                   | 的方法研究                       |                    |                   |               |               |                |            |                  |            |             | 学校会           |     |
|                                              |            | 2020PY-324      | 20201026          | 模型及其依尺                      | 2019年创新创<br>小训练培育项 | 市创                |               | 查锦寅           | 10174<br>60228 | 化学与<br>分子T | 夏飞               | 1          | <b>立</b> 顶  | 耐 核通          |     |
|                                              | _          |                 | 90765             | 度的刀子性质<br>研究                | 目申报                |                   |               |               | 8              | 程学院        |                  |            | <u>14 N</u> | ·载 过, 已<br>立项 |     |
|                                              |            |                 | 20201026          | 信号放大/同<br>步荧光技术用            | 2019年创新创           |                   |               |               | 10174          | 化学与        |                  |            |             | 学校审           |     |
|                                              |            | 2020PY-349      | 20201026<br>9085S | 于两种特定<br>DNA片段的高            | 业训练培育项<br>日由报      | 市创                |               | 韦铵婷           | 60225<br>3     | 分子工程学院     | 鲜跃仲              | 3          | 件下          | 戰过,已          |     |
|                                              |            |                 |                   | 灵敏检测                        |                    |                   |               |               | 5              | 12 3 600   |                  |            |             | 立项            |     |
|                                              |            |                 |                   |                             | 60                 | 6.4.1             | 1             | -             |                |            |                  |            |             |               |     |
| 🗄 Ç. Ç. 🛓                                    |            |                 |                   |                             |                    | 前新创业              | 训练培           | 淯项目           | 立项名            | 单 (3)      | [受保护             | 的视         | 图] - Exce   |               |     |
| 文件 开始 插入                                     | 页          | 面布局 公式          | 数据                | 审阅 视                        | 图 帮助               | Q                 | 操作说           | 明搜索           |                |            |                  |            |             |               |     |
| <b>一一一一一一一一一一一一一</b> 一一一一一一一一一一一一一一一一一一一一一一一 | - ±F       | 与 Internet 的文// | +可能句今頃            | 法 除非定用                      | 编辑 不叫保             | は左종の              | Rtoine        | 図ホルが          | 态安全            |            | Þ                | 日油は        | ∋(E)        |               |     |
|                                              | - 76       |                 | TURCOAN           | 월 <del>백</del> , 附지-IFmg 39 |                    | J-JIL X I         | A3/ 1/66      | atu           | χς±.           |            |                  | 13 200 71  | 3(L)        |               |     |
| A1 - : >                                     | < -        | ✓ <i>f</i> x 项  | 目编号               |                             |                    |                   |               |               |                |            |                  |            |             |               |     |
|                                              |            |                 |                   |                             |                    |                   |               |               |                |            |                  |            |             |               |     |
|                                              |            |                 |                   |                             |                    |                   |               |               |                |            |                  |            |             |               |     |
| A B                                          | (          | D D             | E                 | F                           | G                  | н                 |               | 1             | 1              |            | к                |            | L           | М             |     |
| 1 项目编号 项目名称                                  | 项目         | 级别 项目类型         | 目负责人              | 姓目负责人学                      | 与学生人频              | 员信息               | (娟导           | 教师姓           | 省导教            | 师职科        | 学部(院             | 系)         | 专业          | <b>う阶段经费</b>  | 2(7 |
| 2 2019PY-01 嫉妒情绪的<br>3 2010PV-2011 知闭合意      | 培育)        | 项目<br>(11)      | 土淏闌               | 10160350                    | 5 즉<br>5 랴         | ≤红梅/1<br>≤芝±±/1   | 0 土利          | 色梅<br>シギ      | 副教             | 受 ′        | 心理与              | 认为/<br>认知/ | 心理学<br>心理学  |               | -   |
| 4 2019PY-6 户籍转换如                             | 培育         | 项目              | 赵安琪               | 10164102                    | 5 何                | 1伟乐/1             | 0 龙翠          | NS<br>緊红      | 副教             | 受 结        | 经济与              | 管理         | 25年子<br>经济学 |               |     |
| 5 互联网消费                                      | 培育         | 项目              | 益子茜               | 10174700                    | 2 黄                | 浩文/1              | 0 孙雨          | N             | 副教             | 受          | 经济与              | 管理会        | 金融学         |               |     |
| 6 2019PY-6 新疆内地震                             | 校创         | 丙日              | 曹宇晗               | 10174900                    | · 5 索<br>· 3 文     | 陰瑞/101<br>□⊯≲⊽欠/1 | 17.谢/         | 韦             | 副教             | 受 5<br>× 4 | 经济与              | 管理<br>答理   | 行政管理<br>全融受 |               | -   |
| 8 2019PY-6 智慧食堂约                             | 培育         | 项目              | 曹媛媛               | 10150720                    | 3 文                | 瑶/101             | 5 子1<br>17 刘月 | <u></u><br>月春 | 讲师             | x i        | 经济与              | 日代3<br>管理  | 亚丽子<br>经济学  |               |     |
| 9 2019PY-61产业结构与                             | 培育         | 项目              | 张艺                | 101747004                   | 3 롸                | (彦妮/1             | 0 杨边          | 车星            | 副教             | 受 4        | 经济与              | 管理         | 金融学         |               |     |
| 10 2019PY-6("影享"24小<br>11 2019PX 6(Detech    | 培育]        | 项目 (1)          | 王蕾                | 10174700                    | 4 1-               | H知秋/1             | 0 杨逆          | 王星            | 副教             | 受终         | 经济与              | 管理         | 经济学<br>全融学  |               | -   |
| 12 2019PY-6 Follow e-                        | 1日月   日日   | 项目              | 林音                | 10175000                    | 4 后                | ≧:□/10            | 0 吴沙          | к//示<br>≮金    | 副教             | 受经         | 王がう              | 自归。<br>管理: | 亚哈子<br>金融工程 |               |     |
| 13 "代购合同"                                    | 培育         | 项目              | 封晓妍               | 10175201                    | 3 ]                | 紫玉/1              | 0 李帅          | ф             | 副教             | 受う         | 去学院              | 3          | 去学          |               |     |

### 三、中期检查审核

 1、点击【中期检查审核】,选择对应项目批次,选择所属院系,查看项目提交 情况,如图3-1所示。

| 教学管理 学籍管理 教学质量 学生工作 创新创业 教师队伍<br>申报立项审核 中期给宣审核 结顾审核 |       |                 |                     |                   |      |      |            |           |      |       |
|-----------------------------------------------------|-------|-----------------|---------------------|-------------------|------|------|------------|-----------|------|-------|
| □ 查询条件                                              | 2 批量で | 载               |                     |                   |      |      | 1 - 1      | 00 of 412 | 后页,  | 末页    |
| 申期批次:2019年创新创 ▼<br>項目名称 …<br>行業定素:2018年创新创业训练培育中期检查 | 项目类型  | 项目负<br>责人姓<br>名 | 项目负<br>责人学<br>号     | 所属院系              | 教师指导 | 项目人数 | 项目最<br>大人数 | 材料        | 是否提交 | 状态    |
|                                                     | 国创    | 钟莹彦             | 10180<br>35021<br>8 | 心理与<br>认知科<br>学学院 | 王彦   | 5    | 5          | 中期附件下载    | 是    | 学校定为创 |
| 前段: 2018年创新创业训练培育中期检查<br>重置 查询 Y-260 0615 互切影响 甲板   | 市创    | 胡春伶             | 10170<br>35011<br>1 | 心理与<br>认知科<br>学学院 | 蒯曙光  | 5    | 5          | 中期附件下载    | 是    | 学校定为  |
| 2010年创新创                                            | -     |                 | 10184               | 数据科               |      |      |            |           |      | 院系    |

图3-1

2、选中相应项目,进行审核,认定国创、市创、校创称号,如图3-2所示。

| 您的当前位置: 首页 > 创新                  | 创业     | 2 > 创新创业项      | 〔目管理 > 项         | 目院系审核                        |                           |          |                 |                     |                   |          |      |            |            |          |                 |
|----------------------------------|--------|----------------|------------------|------------------------------|---------------------------|----------|-----------------|---------------------|-------------------|----------|------|------------|------------|----------|-----------------|
| 教学管理 学籍管理                        | Ŧ      | 教学质量           | 学生工作             | 乍创新创业                        | 教师队伍                      |          |                 |                     |                   |          |      |            |            |          |                 |
| 申报立项审核中期                         | 检查     | <b>宙核</b> 结颗   | 宙核               | I                            |                           |          |                 |                     |                   |          |      |            |            |          |                 |
| 查询条件                             |        | 🗷 批量审核         | 🤊 🗸 🛃 退回         | 修改 🛃 提交到教会                   | 房审核 🔏 导出 [                | 🗷 批量1    | ▽载              |                     |                   |          |      | 1 - 1      | 00 of 412  | 后页,      | 末页              |
| 中期批次: 2019年创新仓<br>项目名称:<br>所属院系: | ۲<br>۲ |                | 定为国创<br>定为市创     | 项目名称                         | 项目批次                      | 项目类<br>型 | 项目负<br>责人姓<br>名 | 项目负<br>责人学<br>号     | 所属院<br>系          | 教师指<br>导 | 项目人数 | 项目最<br>大人数 | 材料         | 是否<br>提交 | 状态              |
| 项目类型:<br>指导教师:                   | •      |                | £ 20             | 9 卡路里标签对热<br>量摄入的影响          | 2019年创新创<br>业训练培育项目<br>申报 | 国创       | 钟莹彦             | 10180<br>35021<br>8 | 心理与<br>认知科<br>学学院 | 王彦       | 5    | 5          | 中期附件<br>下载 | 是        | 学校i<br>定为[      |
| 阶段:<br>重置 查询                     |        | 2020P<br>Y-260 | 20201026<br>061S | 9 探究物理环境因<br>素对人类社会交<br>互的影响 | 2019年创新创<br>业训练培育项目<br>申报 | 市创       | 胡春伶             | 10170<br>35011<br>1 | 心理与<br>认知科<br>学学院 | 蒯曙光      | 5    | 5          | 中期附件<br>下载 | 是        | 学校1<br>定为1<br>创 |
|                                  |        |                |                  | 67                           | 2010年前年前                  |          |                 | 10194               | 米行日日王、            |          |      | :1         |            |          | 10-天1           |

3、审核完成后,点击【提交到教务审核】,如图3-3所示。

| 然的当前位置:首页 > 创新创业                     | 2 > 创 | 新创业项           | 目管理 > 项目          | 院系审核                       |                           |       |                 |                     |                   |      |      |            |            |          |                 |
|--------------------------------------|-------|----------------|-------------------|----------------------------|---------------------------|-------|-----------------|---------------------|-------------------|------|------|------------|------------|----------|-----------------|
| 教学管理 学籍管理                            | 教     | 学质量            | 学生工作              | 创新创业                       | 教师队伍                      |       |                 |                     |                   |      |      |            |            |          |                 |
| 申报立项审核中期检查                           | 审核    | 结题             | 审核                |                            | _                         |       |                 |                     |                   |      |      |            |            |          |                 |
| <b>一</b> 查询条件                        | 21    | 比量审核           | ▼ 🗷 退 回修          | 改 🗷 提交到教                   | 务审核 🗙 計出 🛙                | ▶ 批量下 | 载               |                     |                   |      |      | 1 - 1      | 00 of 412  | 后页,      | 末页»             |
| 中期批次: 2019年创新创 ▼<br>项目名称:<br>所属院系: ▼ | 0     | 培育编号           | 项目编号              | 项目名称                       | 项目批次                      | 项目类型  | 项目负<br>责人姓<br>名 | 项目负<br>责人学<br>号     | 所属院系              | 教师指导 | 项目人数 | 项目最<br>大人数 | 材料         | 是否<br>提交 | 状态              |
| 项目类型: ▼<br>指导教师:                     |       | 2020P<br>Y-275 | 202010269<br>061G | 卡路里标签对热<br>量摄入的影响          | 2019年创新创<br>业训练培育项目<br>申报 | 国创    | 钟莹彦             | 10180<br>35021<br>8 | 心理与<br>认知科<br>学学院 | 王彦   | 5    | 5          | 中期时件<br>下载 | 是        | 学校认<br>定为国<br>创 |
| 阶段: ▼<br>重置 查询                       |       | 2020P<br>Y-260 | 202010269<br>0615 | 探究物理环境因<br>素对人类社会交<br>互的影响 | 2019年创新创<br>业训练培育项目<br>申报 | 市创    | 胡春伶             | 10170<br>35011<br>1 | 心理与认知科学学院         | 蒯曙光  | 5    | 5          | 中期时件<br>下载 | 是        | 学校认<br>定为市<br>创 |
|                                      | -     | 2020P          | 2019PY-           | 基于web的溶源                   | 2019年创新创                  | 10-64 | at-las          | 10184               | 数据科               | main | -    | -          | 中期附件       | T        | 院系认             |

图3-3

#### 四、结题审核

在项目院系审核界面,点击【结题审核】,院系管理员对申报的项目进行批 量审核,设置成绩等级,优秀的比例受开关内设置的比例约束,通过后提交到教务 处审核,如图 4-1 所示。

| 您的当前位置: 首页 > 创新创业                           | と > 创 | 新创业项                 | 目管理 > 项目              | BØ         | 民审核                                                                                                    |                           |          |          |                 |                     |                   |          |             |            |          |        |                  |
|---------------------------------------------|-------|----------------------|-----------------------|------------|----------------------------------------------------------------------------------------------------|---------------------------|----------|----------|-----------------|---------------------|-------------------|----------|-------------|------------|----------|--------|------------------|
| 教学管理学籍管理                                    | 教     | 学质量                  | 学生工作                  | F          | 创新创业                                                                                                    | 2 教师队伍                    |          |          |                 |                     |                   |          |             |            |          |        |                  |
| 申报立项审核 中期检                                  | 审核    | 结题                   | 审核                    |            |                                                                                                    |                           |          |          |                 |                     |                   |          |             |            |          |        |                  |
| ····································        | 1     | 比量审核                 | ▼ 🛃 提交到               | 則孝         | 务审核 🛃 ì                                                                                                    | 退回修改 🗶 导b                 | 出 🛃 批    | 量下载      |                 |                     |                   |          |             |            |          | 1 - 47 | 7 of 47          |
| 结题批次: 2019年国创、 ✓<br>项目名称:<br>所属院系: 化学与分子工 ✓ |       | 院系审核<br>院系审核<br>院系审核 | 刻成绩优秀<br>刻成绩良<br>如法会格 |            | 项目名称                                                                                                    | 项目批次                      | 项目级<br>別 | 项目类<br>別 | 项目负<br>责人姓<br>名 | 项目负<br>责人学<br>号     | 所属院<br>系          | 教师指<br>导 | <b>塡目人数</b> | 项目最<br>大人数 | 是否<br>提交 | 材料     | 状态               |
| 项目级别: V<br>项目类型: V                          |       | 项目终止<br>项目延期         | L<br>時半年              | 仍材         | 生聚合导电<br>料制备及分<br>析应用                                                                                        | 2018年创新创<br>业训练培育项<br>目申报 | 市创       |          | 丁绪银             | 10151<br>17013<br>7 | 化学与<br>分子工<br>程学院 | 张闽       | 2           |            | 是        |        | 学校审<br>核成绩<br>良  |
| 指导教师:<br>阶段:                                |       |                      | 20191026<br>0185¥     | <b>看</b> 招 | 豆素类荧光<br>针的设计、<br>合成及应用                                                                                      | 2018年创新创<br>业训练培育项<br>目申报 | 校创       |          | 吴翼茜             | 10174<br>60225<br>8 | 化学与<br>分子工<br>程学院 | 崔晓燕      | 3           |            | 是        |        | 学校审<br>核成绩<br>优秀 |
|                                             |       |                      | 20191026<br>9191X     | 沼믈演        | 相法制备石<br>歸透明导电<br>驥及性能研<br>究                                                                                 | 2018年创新创<br>业训练培育项<br>目申报 | 校创       |          | 林嘉羿             | 10174<br>60228<br>4 | 化学与<br>分子工<br>程学院 | 李德增      | 1           |            | 是        |        | 学校审<br>核成绩<br>良  |
|                                             |       |                      | 20191026<br>9082S     | 破合         | 基罗丹明的<br>成新路线及<br>产率优化                                                                                       | 2018年创新创<br>业训练培育项<br>目申报 | 市创       |          | 马丹莹             | 10174<br>60228<br>9 | 化学与<br>分子工<br>程学院 | 崔晓燕      | 2           |            | 是        |        | 学校审<br>核成绩<br>良  |
|                                             |       |                      | 20191026<br>9076G     | 三共谷科芬及     | 緊 電 胺 噻吩<br>使 价 有 机 骨 架<br>可 生 的 金 屬 硫<br>と 物 / 氮 - 硫<br>掺<br>、<br>破<br>复 合 材<br>料<br>と 其 电 催<br>化<br>性<br>能 | 2018年创新创<br>业训练培育项<br>目申报 | 国创       |          | 邢力丹             | 10162<br>10020<br>6 | 化学与<br>分子工<br>程学院 | 陈波       | 1           |            | 是        |        | 学校审<br>核成绩<br>良  |

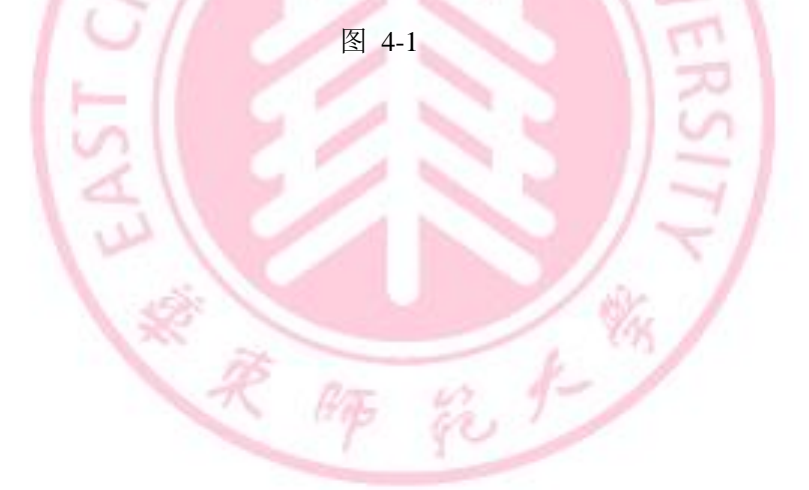

### 五、项目变更审批

在创新创业项目管理界面,点击【**变更审批(院系)】**,科创管理员对申请变更的项目进行审批,并可下载查看申请变更的相关材料,如图 5-1 所示。

|      | <b>変更审批(院系) 。</b><br>智无简介<br>点击进入            | 項目成果 ≥<br>智无简介<br>点击进入     | <b>项目中止/终止审核《않</b><br>■<br>暫无简介<br>点击进入 |
|------|----------------------------------------------|----------------------------|-----------------------------------------|
|      |                                              |                            |                                         |
| 15°. | <b>項目中止/终止审核《教</b><br>(1995)<br>檀无简介<br>点击进入 | 答辩安排表(院系)。<br>哲无尚介<br>点击进入 | 攻目中报 ≥<br>對无尚介<br>点击进入                  |
|      | 3/                                           | 图 5-1                      |                                         |

院系管理员可以对申请变更的项目进行<u>批量通过、批量不通过</u>和<u>退回修改</u>。 院系通过后流转到教务处,教务处通过后变更生效,如图 5-2 所示。

| <u>软于首</u> 柱 于相 | <u>教子</u> 版 |          | II- BOSALE | 320  | PRATE 255 | 心目理         |    |    |      |      |
|-----------------|-------------|----------|------------|------|-----------|-------------|----|----|------|------|
| 院系审批            | 1           |          |            |      |           |             |    |    |      |      |
| 三 查询条件          |             | 比量通过 🗷 批 | 量不通过 🛃     | 退回修改 |           |             |    |    |      |      |
| 项目编号:           |             | 项目编号     | 项目名称       | 指导老师 | 原项目成员     | 变更后项目成员     | 材料 | 状态 | 变更内容 | 操作   |
| 项目名称:           |             | V        |            |      |           | Ohmer Hitte |    |    |      | 23.4 |
| 指导老师:           |             |          |            |      |           |             |    |    |      |      |
| 项目成员名称:         |             |          |            |      |           | 没有查询结果      |    |    |      |      |
| 重置  查           | 询           |          |            |      |           |             |    |    |      |      |
|                 | _           |          |            |      |           |             |    |    |      | 11/2 |

图 5-2

### 六、项目中止/终止审批

在创新创业项目管理界面,点击【项目中止/终止审批(院系)】,科创管理员 可对项目进行中止/终止审批,如图 6-1 所示。

|        | <b>交更审批 (反系) 。</b><br>智无简介<br>点击进入         | <b>項目成果 ≥</b><br>智无简介<br>直击进入      | 项目中止/舆止审核《能<br>第五简介<br>点击进入   |
|--------|--------------------------------------------|------------------------------------|-------------------------------|
|        | <b>項目中止/終止申載《量</b><br>第13〕<br>智无前介<br>点击进入 | <b>答辩交排表(院系) 。</b><br>智无简介<br>点击进入 | <b>项目中报 ≥</b><br>暫无简介<br>点击進入 |
| (1) 中止 |                                            | 图 6-1                              | VERS                          |

中止指的是科创项目暂停,可以通过申请再恢复。点击【中止】,审核申请 中止的项目,分为审核通过和审核不通过,如图 6-2 所示。

| 教学管理 子耤管埋      | 教学质量 学生工作 | 创新创业教 | 师队伍 条统管理 |      |    |    |
|----------------|-----------|-------|----------|------|----|----|
| 中止终止申请中止       | 申请终止      |       |          |      |    |    |
|                |           |       |          |      |    |    |
| 🗷 审核通过 📝 审核不通过 |           |       |          |      |    |    |
| 西日名称           | 西日类型      | 所属院系  | 指导老师     | 是否中止 | 材料 | 状态 |
|                |           | ž     | 没有查询结果   |      |    |    |

图 6-2

#### (2) 终止

终止指的是科创项目结束,不可再恢复。点击【终止】,审核申请终止的项 目,分为<u>审核通过</u>和审核不通过,如图 6-3 所示。

| 中止 终止 申请中止 申请             | 终止      |          |      |         |
|---------------------------|---------|----------|------|---------|
| □□项目交止/中止甲核               |         |          |      |         |
| ■ 审核通过 ■ 审核不通过            |         | 松良女体     | 日不快止 | ++#21 0 |
|                           | 天王 門崩阮永 | 1日-3-674 | 定白袋山 | 101+1 1 |
| 1. Contract (1. Contract) |         |          |      |         |
|                           |         | 没有查询结果   |      |         |

图 6-3

院系审核通过后流转到教务处,教务处通过后项目中止/终止。

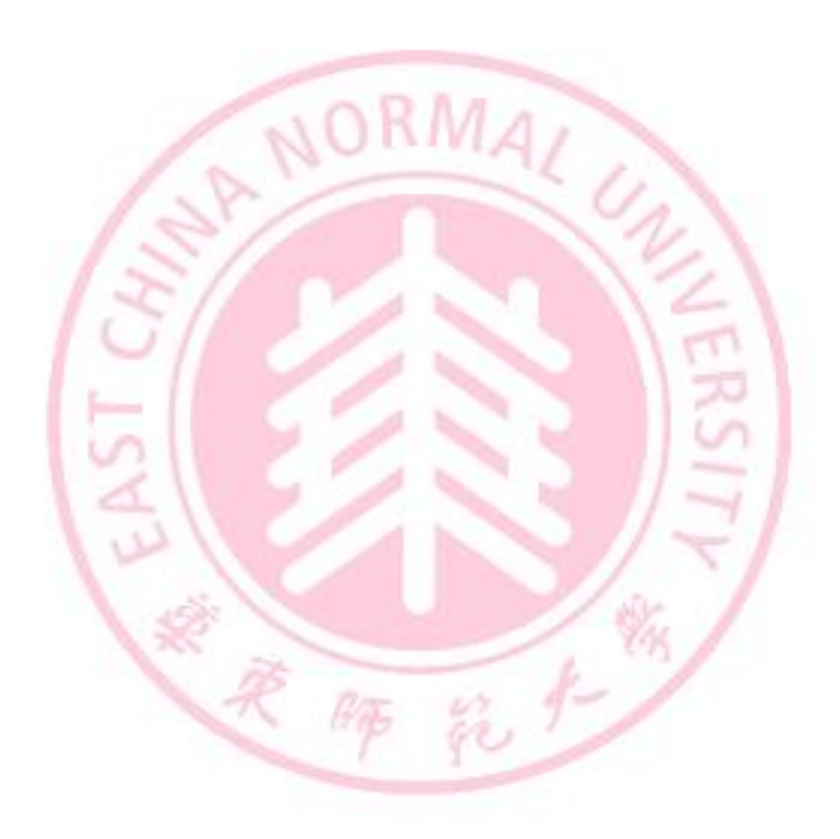